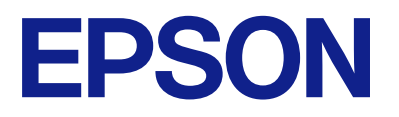

## Guide d'utilisation du panneau de commande à distance

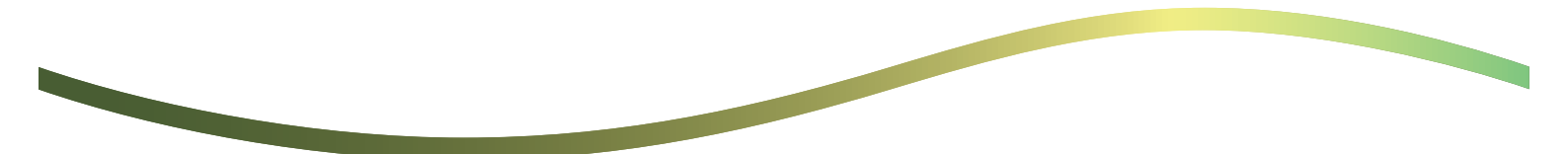

### Table des matières

## À propos du panneau de commande à distance

| Exemples d'utilisation du panneau de |    |
|--------------------------------------|----|
| commande à distance                  | .3 |

## Configuration du panneau de commande à distance

| Activation du panneau de commande à distance 5 |
|------------------------------------------------|
| Effectuer des réglages sur le panneau de       |
| commande de l'imprimante 5                     |
| Effectuer des réglages sur l'ordinateur 5      |
| Réglage du comportement du panneau de          |
| commande à distance                            |

### Lancement de Remote Control Panel

| Démarrage de la commande à distance 7             |
|---------------------------------------------------|
| Fonctionnement du panneau de commande à           |
| distance                                          |
| Utilisation du panneau de commande de             |
| l'imprimante au cours de la commande à distance 9 |

### Affichage du panneau de l'imprimante au cours de la commande à distance

| Écran qui s'affiche pendant la commande à |
|-------------------------------------------|
| distance                                  |
| Écran affiché lorsque le panneau de       |
| l'imprimante est masqué                   |

### Marques commerciales

# À propos du panneau de commande à distance

Cette fonction vous permet de contrôler à distance le panneau de commande de l'imprimante depuis un ordinateur ou une tablette situés loin de l'imprimante.

Pour ajouter cette fonction, vous devez mettre à jour l'imprimante vers le microprogramme le plus récent.

Depuis le panneau de l'imprimante, sélectionnez **Param.** > **Réglages généraux** > **Administration système** > **Mise** à **jour firmware** > **Mise** à **jour**, et suivez les instructions sur le panneau.

## Exemples d'utilisation du panneau de commande à distance

La procédure suivante décrit comment résoudre à distance un problème qui survient sur une imprimante gérée par le réseau.

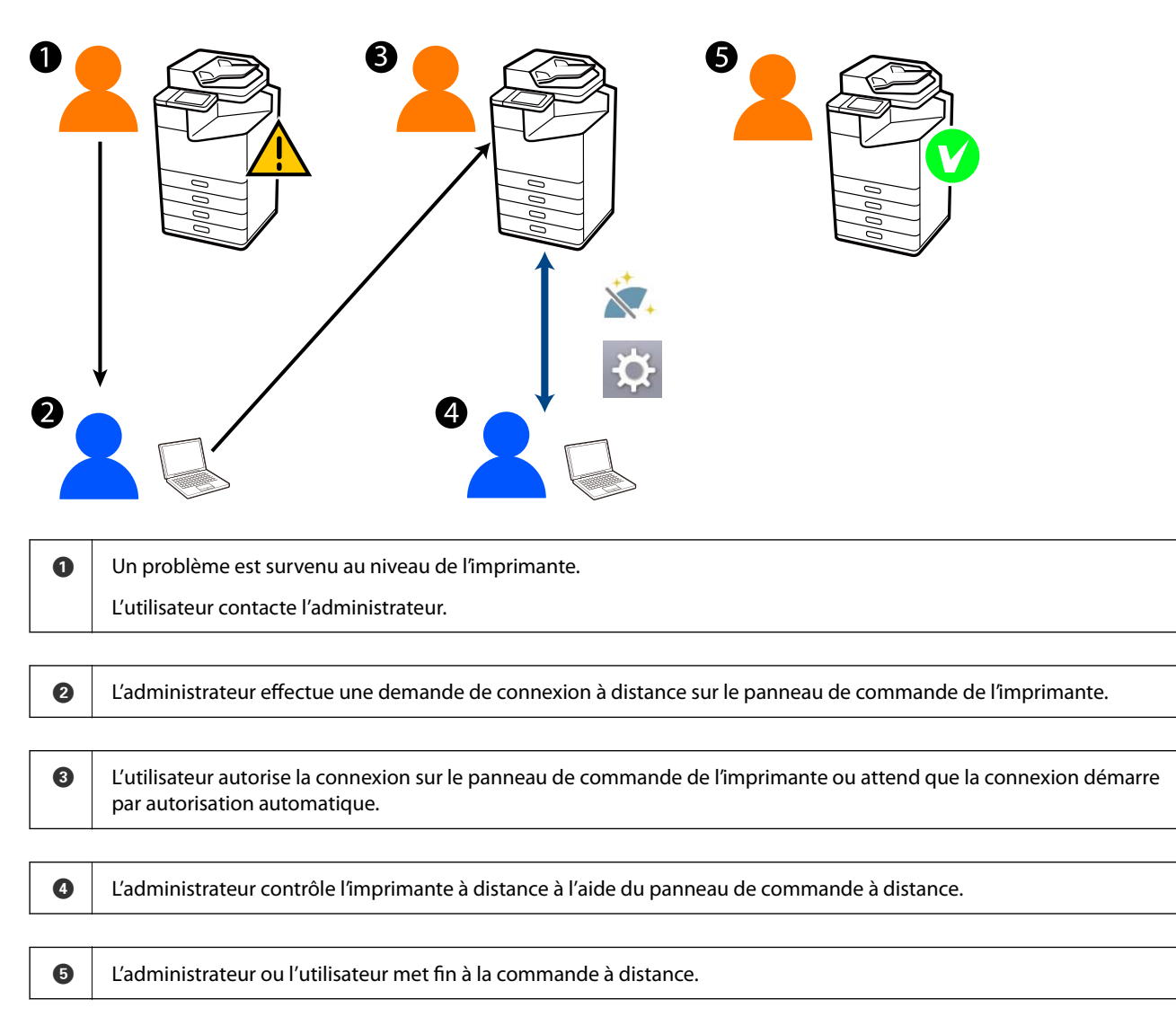

Le panneau de commande à distance utilise Web Config pour contrôler à distance le panneau de commande de l'imprimante.

La plage cible se trouve dans un réseau local qui vous permet de démarrer Web Config et de contrôler à distance les modèles prenant en charge le panneau de commande à distance.

#### **Remarque:**

Pour contrôler à distance certains modèles sur Internet, vous devez installer Epson Remote Service.

Pour plus d'informations sur Web Config à distance, consultez le Operation Guide de Epson Remote Service.

### Configuration du panneau de commande à distance

### Activation du panneau de commande à distance

## Effectuer des réglages sur le panneau de commande de l'imprimante

Si les éléments de menu dans les Paramètres généraux sont verrouillés par un administrateur, connectez-vous en tant qu'administrateur pour effectuer les opérations.

- 1. Depuis le panneau de l'imprimante, sélectionnez **Param.** > **Réglages généraux** > **Administration système** > **Panneau de commande à distance**.
- 2. Sélectionnez Activer.

### Effectuer des réglages sur l'ordinateur

- Saisissez l'adresse IP de l'imprimante dans un navigateur pour accéder à Web Config.
   Saisissez l'adresse IP de l'imprimante depuis un ordinateur connecté au même réseau que celle-ci.
   Vous pouvez consulter l'adresse IP de l'imprimante dans le menu suivant.
   Param. > Réglages généraux > Paramètres réseau > État réseau > État LAN câblé/Wi-Fi
- 2. Saisissez le mot de passe administrateur pour vous identifier en tant qu'administrateur.
- 3. Sélectionnez les éléments suivants dans l'ordre indiqué :

Gestion des périphériques > Panneau de commande à distance > Config.

- 4. Définissez Panneau de commande à distance sur MARCHE.
- 5. Cliquez sur OK.

### Réglage du comportement du panneau de commande à distance

Si vous avez déjà activé le panneau de commande à distance depuis votre ordinateur, passez à l'étape 4 de cette section.

1. Saisissez l'adresse IP de l'imprimante dans un navigateur pour accéder à Web Config.

Saisissez l'adresse IP de l'imprimante depuis un ordinateur connecté au même réseau que celle-ci. Vous pouvez consulter l'adresse IP de l'imprimante dans le menu suivant. Param. > Réglages généraux > Paramètres réseau > État réseau > État LAN câblé/Wi-Fi

- 2. Saisissez le mot de passe administrateur pour vous identifier en tant qu'administrateur.
- 3. Sélectionnez les éléments suivants dans l'ordre indiqué :

Gestion des périphériques > Panneau de commande à distance > Config.

4. Définissez chaque élément.

| SON LM-C8000                              | Administrator Log                                                                           |
|-------------------------------------------|---------------------------------------------------------------------------------------------|
| atus Print Scan/Copy                      | Fax Storage Network Network Security Product Security Device Management Epron Open Platform |
| Email Notification                        | Remote Control Panel > Setup                                                                |
| Control Panel                             | Nemote Control Parter - Gettip                                                              |
| Power Saving                              | Rende Sachel Rend                                                                           |
| Card Reader                               | Althouse Lotton ranke: OA OCFF                                                              |
| kound                                     |                                                                                             |
| Rored Data                                | Auto-Approval Timeout (2 - 300 Securita) . (30                                              |
| sport and import Setting Value            | Operate from the Main Screen                                                                |
| HExport                                   | Disconnect Remote Connection : Allowed O Nat Allowed                                        |
| simport.                                  | Hide Remote Screen :  Aloved  Not Alloved                                                   |
| immware Update                            |                                                                                             |
| utomatic Firmware Update                  |                                                                                             |
| Administrator Name Contact<br>Information |                                                                                             |
| Date and Time                             |                                                                                             |
| +Display Format                           |                                                                                             |
| +Date and Time                            |                                                                                             |
| »Time Difference                          |                                                                                             |
| »Time Server                              |                                                                                             |
| Dear Internal Memory Data                 |                                                                                             |
| Contacts Manager                          |                                                                                             |
| Power                                     |                                                                                             |
| lestore Default Settings                  |                                                                                             |
| Edit Home                                 |                                                                                             |
| Advanced Features                         |                                                                                             |
| Remote Control Panel                      |                                                                                             |
| Setup                                     | UN                                                                                          |
| Execute                                   |                                                                                             |

#### □ Approbation automatique

Ceci est disponible lorsque Panneau de commande à distance est défini sur MARCHE.

À des fins telles que la maintenance à distance, sélectionnez MARCHE pour vous connecter automatiquement après un certain temps sans avoir reçu l'autorisation de l'imprimante.

#### Délai d'approbation automatique (0 - 300 secondes)

Si **Approbation automatique** est défini sur **MARCHE**, définissez le temps nécessaire avant que le panneau de commande de l'imprimante passe à la commande à distance.

#### Déconnecter la connexion à distance

Indique si la connexion à distance peut être interrompue depuis le panneau de commande de l'imprimante pendant le fonctionnement à distance.

#### □ Masquer l'écran de commande à distance

Permet de définir si l'écran à distance peut être masqué dans le panneau de commande de l'imprimante, par exemple lors des opérations de connexion de l'utilisateur.

5. Cliquez sur OK.

### Lancement de Remote Control Panel

### Démarrage de la commande à distance

L'administrateur de l'imprimante peut déclencher la commande à distance pendant une maintenance programmée ou lorsqu'un utilisateur effectue une demande d'assistance.

1. Saisissez l'adresse IP de l'imprimante dans un navigateur pour accéder à Web Config.

Saisissez l'adresse IP de l'imprimante depuis un ordinateur connecté au même réseau que celle-ci.

Vous pouvez consulter l'adresse IP de l'imprimante dans le menu suivant.

Param. > Réglages généraux > Paramètres réseau > État réseau > État LAN câblé/Wi-Fi

- 2. Saisissez le mot de passe administrateur pour vous identifier en tant qu'administrateur.
- 3. Sélectionnez les éléments suivants dans l'ordre indiqué :

Gestion des périphériques > Panneau de commande à distance > Exécuter

4. Cliquez sur **Démarrer** pour envoyer une demande de connexion à distance à l'imprimante.

Si des utilisateurs se trouvent près de l'imprimante, encouragez-les à autoriser cette dernière.

Si la connexion à distance est rejetée parce que l'imprimante est en cours d'utilisation, patientez un peu et réessayez.

#### **Remarque:**

Les opérations suivantes sont effectuées par l'utilisateur devant l'imprimante.

*Un écran demandant l'autorisation de l'activation de la commande à distance s'affiche sur le panneau de commande de l'imprimante. Sélectionnez* **Autoriser**.

Vérifiez les instructions de connexion à distance et appuyez sur OK.

5. Contrôlez l'imprimante à distance à l'aide de Remote Control Panel.

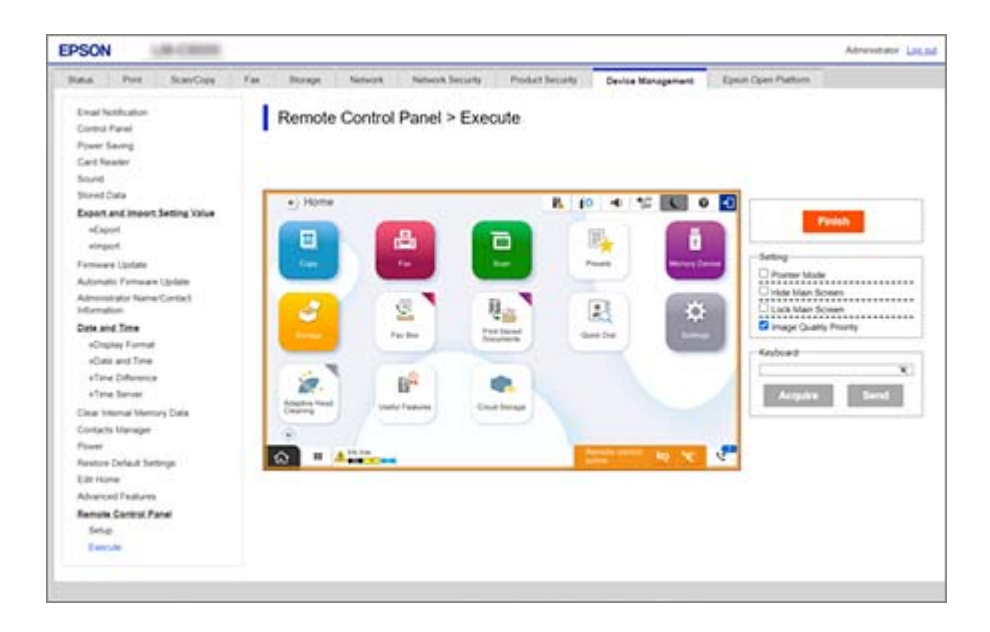

#### **Remarque:**

*La commande à distance se termine automatiquement si vous passez à un autre onglet dans Web Config et que 30 secondes se sont écoulées, ou si vous fermez le navigateur sans fermer le panneau de commande à distance.* 

6. Pour arrêter la commande à distance, cliquez sur **Terminer**.

### Fonctionnement du panneau de commande à distance

#### **Mode pointeur**

Sélectionnez cette option lorsque vous indiquez aux utilisateurs comment utiliser l'imprimante. Elle vous permet de placer un tampon sur l'écran de l'imprimante pour indiquer les zones auxquelles les utilisateurs doivent prêter attention ou la touche suivante sur laquelle appuyer.

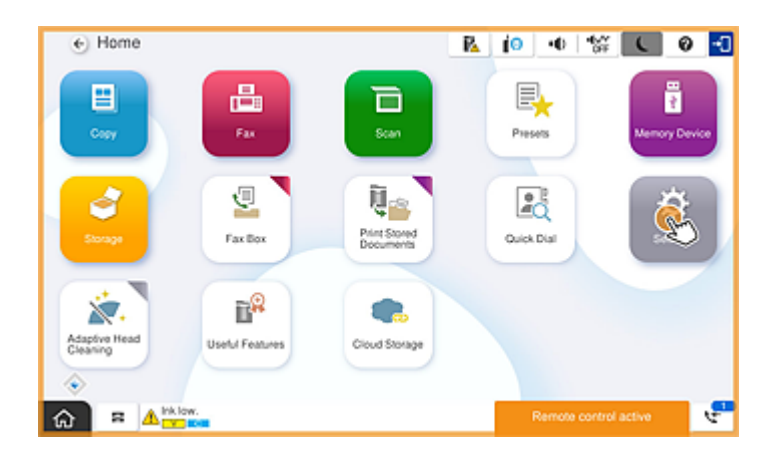

#### Masquer l'écran principal

Sélectionnez cette option pour masquer les écrans que les utilisateurs ne doivent pas voir, par exemple lorsque vous saisissez le mot de passe administrateur à distance. Décochez cette case pour annuler le masquage.

#### Verrouiller l'écran principal

Sélectionnez cette option pour afficher un message sur le panneau de commande de l'imprimante indiquant que l'administrateur a désactivé les opérations du panneau et que les utilisateurs ne peuvent pas utiliser le panneau de commande de l'imprimante.

#### Priorité à la qualité de l'image

Sélectionnez cette option pour afficher la même image sur le panneau de commande de l'imprimante que celle qui s'affiche sur l'imprimante elle-même.

Lorsque cette option est désactivée, la qualité de l'image est moindre et les animations de l'écran sont désactivées pour hiérarchiser la vitesse et réduire la charge du réseau.

#### Clavier

Sur n'importe quel écran qui vous demande de saisir du texte, vous pouvez le copier et le coller depuis votre ordinateur dans la zone de texte du clavier.

Lorsque vous cliquez sur Envoyer, le texte saisi s'affiche sur l'écran de l'imprimante.

Lorsque vous cliquez sur **Acquérir**, le texte saisi sur le panneau de commande de l'imprimante est reflété dans la zone de texte du panneau de commande à distance.

### Terminer

Cliquez sur Terminer pour arrêter la commande à distance.

## Utilisation du panneau de commande de l'imprimante au cours de la commande à distance

### Masquage de l'écran de la commande à distance

Sélectionnez sur le panneau de commande de l'imprimante pour masquer l'écran de la commande à distance dans Web Config qui contrôle l'imprimante à distance.

### Arrêt de la commande à distance

Sélectionnez 🔯 pour afficher un message de confirmation.

Si vous souhaitez mettre fin à la commande à distance, sélectionnez **Oui**.

# Affichage du panneau de l'imprimante au cours de la commande à distance

### Écran qui s'affiche pendant la commande à distance

C'est l'écran qui s'affiche lorsque vous contrôlez l'imprimante à distance à l'aide du panneau de commande à distance. Le panneau de commande de l'imprimante est encadré en orange pour indiquer qu'une connexion à distance est en cours. Le menu de la commande à distance s'affiche en bas à droite.

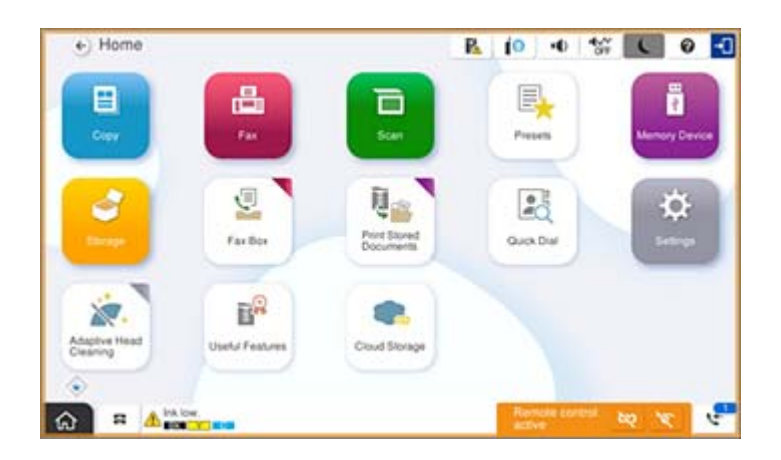

C'est l'écran qui s'affiche lorsque vous effectuez des réglages dans Web Config pour empêcher l'utilisateur de déconnecter la connexion à distance ou de masquer l'écran distant à l'aide du panneau de commande de l'imprimante. Le menu de commande à distance ne s'affiche pas en bas à droite.

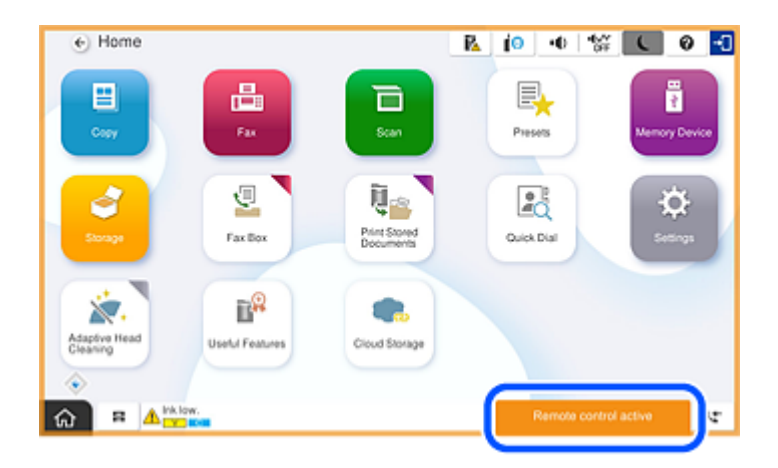

## Écran affiché lorsque le panneau de l'imprimante est masqué

Voici l'écran qui s'affiche lorsque l'administrateur masque le panneau de l'imprimante au cours de l'accès à distance.

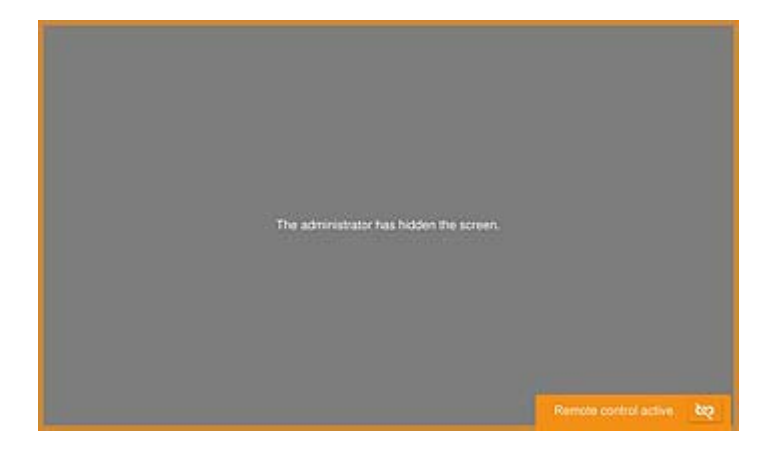

### **Marques commerciales**

- □ Avis général : les autres noms de produit utilisés dans ce manuel sont donnés uniquement à titre d'identification et peuvent être des noms de marque de leur détenteur respectif.Epson dénie toute responsabilité vis-à-vis de ces marques.
- □ © 2024-2025 Seiko Epson Corporation